# 國立苗栗高級農工職業學校

# 「國立高級中等以下學校雲端差勤系統建置」 委託技術服務採購案

一般使用者操作手册

宏權科技有限公司 中 華 民 國 106 年 03 月

|    |                                                                                                    | 目 錄                       |
|----|----------------------------------------------------------------------------------------------------|---------------------------|
| 1. | 差                                                                                                    | 勤系統介面說明                   |
|    | 1.1<br>1.2                                                                                                    | 登入頁2<br>首頁                |
| 2. | 初                                                                                                    | ]次登入系統基本設定                |
|    | 2.1<br>2.2<br>2.3                                                                                                    | 職務代理設定                    |
| 3. | 差                                                                                                    | ·假申請單操作說明                 |
|    | <ul> <li>3.1</li> <li>3.2</li> <li>3.3</li> <li>3.4</li> <li>3.5</li> <li>3.6</li> <li>3.7</li> <li>3.8</li> <li>3.9</li> <li>3.10</li> </ul> | 請假單                       |
| 4. | 各                                                                                                    | ·項費用申請作業13                |
| 5  | 4.1<br>4.2<br>                                                                                                    | 差旅費申請                     |
| 5. | 5.1<br>5.2<br>5.3<br>5.4<br>5.5                                                                                                    | <ul> <li>戰務代理查詢</li></ul> |
| 6. | 流                                                                                                    | 〔程資料操作說明19                |
|    | <ul> <li>6.1</li> <li>6.2</li> <li>6.3</li> <li>6.4</li> <li>6.5</li> <li>6.6</li> </ul>                                                      | <ul> <li>待簽核文件匣</li></ul> |
| 7. | 傋                                                                                                    | 註                         |

# 1. 差勤系統介面說明

1.1 登入頁

Г

ID 請輸入身分證字號第一個英文字母為大寫 PassWord 預設為 1234

| SINI    |      | ~ ` | _     |     |   | • • |   | • ~ |   |
|---------|------|-----|-------|-----|---|-----|---|-----|---|
| 教育教     | 高    | 中   | 職     | 雲   | 端 | 差   | 勤 | 系   | 紡 |
|         |      |     |       | _   |   |     |   |     |   |
| IC      | ] 帳號 |     |       |     |   |     |   |     |   |
| PassWor | d 密碼 |     |       |     |   |     |   |     |   |
|         | 驗證碼  | 57  | 6486  |     |   |     |   |     |   |
|         |      | 2   | \$2 H | 7 1 |   |     |   |     |   |

٦

# **1.2** 首頁

進入首頁即會出現如下列之功能畫面

| ○ #您好 [PEM       ●     ●       差勤電       表單系 | ACA サイカ な A 者<br>IS_TAINAN_ED]<br>「空保中啓亞」 谷園<br>子<br>済假單  出差單   公出 | 2月中日)<br>23000日<br>單 加班申請單 出層                                                                                                    | 28)(人口2501892)(2882501892)<br>四申請單   赴大陸地區申請單   忘劇卡 |                     | 子系統<br>對進移精審核: 功能項目              | 差勤未統 流程系統 投票系 |  |  |  |
|----------------------------------------------|--------------------------------------------------------------------|----------------------------------------------------------------------------------------------------|-----------------------------------------------------|---------------------|----------------------------------|---------------|--|--|--|
| 假別 請他                                        | 代理訊息<br>(人 請假時間<br>目前無資料                                           | _ 目前時間:                                                                                                    | 2016-08-22 16:36:08                                 | 目前1<br>上班资利 下班资料 加班 | IP位置:118.163.163.243<br>1资利 加班资源 |               |  |  |  |
|                                              |                                                                    |                                                                                                    |                                                     | 訊息公告                |                                  |               |  |  |  |
|                                              | 異常訊息                                                               | 市王                                                                                                    | 诸自內贸                                                | 務有人員                | 落右時間                             | PH MC         |  |  |  |
| 異常日期                                         | <b>異常內容</b><br>目前無資料                                               | ±x                                                                                                    | IPACKI ITT                                          | 目前無資料               | 395 JP 44                        | P3 00         |  |  |  |
|                                              |                                                                    | - III - IIII - III - III - III - III - III - III - III - III - III - III - III - III - III - III - III - III - III - III - III - III - III - III - III - III - III - III - III - III - III - III - III - III - III - III - III - III - III - III - III - III - III - III - III - III - IIII - IIII - IIIII - IIII - IIII - IIII - IIII - IIIII - IIIII - IIII - IIII - IIIII - IIIII - IIII - IIII - IIIII - IIIII - IIIII - IIIII - IIIII - IIIII - IIIII - IIIII - IIIIII | 3)至:▼頁 每頁顯示: 25 ▼筆 第1-0筆,共0筆 4>                     |                     |                                  |               |  |  |  |
|                                              |                                                                    |                                                                                                    | 待簽核0筆 代理                                            | 簽核0筆 送審文件0筆 退回      | 回0筆 忘劇證明0筆 代理業                   | 務0筆           |  |  |  |
| 您今                                           | 日 尚無 簽到退紀錄                                                         |                                                                                                    |                                                     |                     |                                  |               |  |  |  |
| 剧卡號碼                                         | 剧卡時間                                                               |                                                                                                    |                                                     |                     |                                  |               |  |  |  |
|                                              | 日前無資料                                                              |                                                                                                    |                                                     |                     |                                  |               |  |  |  |

# 2. 初次登入系統基本設定

2.1 職務代理設定

編輯您的職務代理人

1. 請點選①差勤系統 / 2人事基本設定 / 3職務代理設定,進入職務代理設定功能。

| 🙆 教育部國民及           | 及學前教育署             |                  |              |      |                                | è 🚯    |
|--------------------|--------------------|------------------|--------------|------|--------------------------------|--------|
| 翁小坤您好 [PEMIS_T     | AINAN_ED]          |                  | 2            |      | 差勤系統 流程                        | 系統投票系統 |
| ) 👘 🎲 👘            | GGOBG COD          | ICE BROKEN ACCER | E IMERIAPENE |      |                                | * 登出   |
|                    | 個人資訊(個人詞庫設計        | 書職務代理設定 3        |              |      |                                |        |
| 差勤系統/人事基<br>職務代理設定 | 基本設定/ <u>職務代理設</u> | 定                |              |      | ● 不含子單位 ◎ 含子單位 ■新羅入原單位職代 ■新増職件 | 調整順序   |
|                    | 單位                 | 職稱               | 姓名           | 職代順序 | 刑除                             |        |
|                    |                    |                  | 目前無資         | 料    |                                |        |
|                    |                    |                  | 全强 取消全强      | 創除   |                                |        |

### 2. 設定您的職務代理人名單

由重新匯入原單位職代、新增職代、調整順序進行設定,也可刪除您所設定的代理人。 **基**動素能(人專基本設定) 驗務代理設定

| 單位       | 戰稱    | 姓名  | 戰代順序 | 御除       |
|----------|-------|-----|------|----------|
| ◎ 系統部門92 | 教師兼主任 | 張小亭 | 1    | <b>1</b> |
| ◎ 系統部門   | 書記    | 管理員 | 2    | <b></b>  |

### 2.2 變更個人密碼

初次登入密碼為 1234

1. 請點選①差勤系統 / 2系統基本設定 / 3變更個人密碼,進入變更個人密碼功能。

| 🚱 教育部國民及學前教育署           |      | 17   | <b>a</b> (b) |
|-------------------------|------|------|--------------|
| 希尔神德好 [PEMIS_TAINAN_ED] | 差勤系統 | 流程系統 | 投票系統         |
|                         | 1    |      | * 豐出         |
| 差勤電子<br>表單系統<br>2世界統    |      |      |              |

### 2. 依畫面上輸入舊密碼及兩次新密碼後,按下「確定」

| 差勤系統/系統基本設定                | / 變更個人密碼 |
|----------------------------|----------|
| Addressed have a sedanated |          |

變更個人密碼

| 請輸入舊密碼   |              |
|----------|--------------|
| 請輸入新密碼   | (密碼長度: 4~20) |
| 請輸入確認新密碼 |              |
|          | 確定 重填        |

3. 當密碼變更完成,下次登入使用新密碼登入。

# 2.3 個人詞庫設定

有常用請假之詞彙,此功能預先建立(請假時可直接選用),操作說明如下:

1. 請點選①差勤系統 / ②人事基本設定 / ③個人詞庫設定,進入個人詞庫設定功能。

| £勤系統/人事基本設定/個人詞庫設定                    |                                                                                                    |                  |
|---------------------------------------|----------------------------------------------------------------------------------------------------|------------------|
| 人詞庫設定<br>詞庫名稱                         | 修改日前無資料                                                                                                    | 删除               |
| 跳室:[                                  | ✓ 頁 每頁顯示: 25 ✓ 筆 第1-0筆,共0筆 ↔                                                                                                    |                  |
| 真入詞彙後再按下「確定」, <br>美勤系統/人事基本設定/個人詞庫設定- | 即新增完成。<br><del>新增</del>                                                                                                    |                  |
| 休假                                    | ^                                                                                                    |                  |
| 詞庫名稱<br>註:限100個字數                     | ~                                                                                                    |                  |
|                                       | 確定 取消                                                                                                    |                  |
| 新增完成。                                 |                                                                                                    |                  |
| (勤系統/人事基本設定/個人詞庫設定)                   |                                                                                                    | 100 100 Jun at   |
| 人詞單設定                                 | 詞面之紙                                                                                                    | 約727<br>修改 mille |
|                                       | and the second second sec | IN IN IN IN      |

# 3. 差假申請單操作說明

### 基本圖示說明:

| 公用詞庫      | 開啟共用詞庫功能,選擇請假事由              |
|-----------|------------------------------|
| 新增區間      | 新增職務代理區間,一張差假單最多可選擇三位職務代理人   |
| 刪除區間      | 除職務代理區間                      |
| 刪除區間      |                              |
| 制除區間 後出假單 | 制除職務代理區間<br>按下此知送出假單進行添程签核作業 |

| 《 公 教育部國民及學前教育署<br>翁//时經好[PEMIS_TAINAN_ED] | ★勤系统 流程系统 投票条約 |
|--------------------------------------------|----------------|
|                                            | * <b>登</b> 出   |
| _差 勤 電 子                                   |                |

# **3.1** 請假單

依照畫面各項目進行資料填寫,資料填寫完畢後按下「 送出申請」後,進行流程關卡 簽核作業。

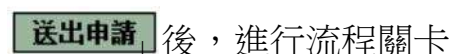

|                 |                                                                                                 | 請假單               |           |
|-----------------|-------------------------------------------------------------------------------------------------|-------------------|-----------|
| 申請人             | 管理員修改申請人                                                                                        | 申請人單位系統部門         |           |
| 職稱              | 助理員                                                                                             | 考勤代號 999999       |           |
| 請假類別            | 加班補休 ><br>目前選取 0 小時之加班補休時數 (飲請加班補休,請先選擇<br>請點凝加班記錄                                              | 如氏形時數)            |           |
| 起訖時間            | 起 105-03-08 08 V時 00 V(日期格式YY-mm-dd)<br>記 105-03-08 12 V時 00 V(日期格式YY-mm-dd)<br>共計 0日 0時 11 V 時 | 請假事由              | < >       |
| 補請假事由           | $\hat{}$                                                                                        |                   |           |
| 請假期間有無課務        | ○否○是                                                                                            |                   |           |
| 附件說明            | 無 ~                                                                                             | 上傳檔案              |           |
| 代理人資料 新増區間 删除區間 | 職務代理人: 講選擇<br>代理時間:起 105-03-08 📷 08 🗸時 00 🌱分 訖 105-03                                           | -08 Ⅲ 12 ♥時 00 ♥☆ |           |
| 假單編號            | 填表人單位                                                                                           | 填表人               | 填表時間      |
|                 | 12. 女太女世月                                                                                       | <b>※</b> 非爾 吕     | 101 00 00 |

# 3.2 出差單

依照畫面各項目進行資料填寫,資料填寫完畢後按下「 送出申請,進行流程關卡簽核 作業。

|                        | 出差單                                                                                                    |             |           |
|------------------------|----------------------------------------------------------------------------------------------------|-------------|-----------|
| 申請人                    | 管理員修改申請人                                                                                                    | 申請人單位       | 条統音即引     |
| 職稱                     | 助理員                                                                                                    | 考勤代號        | 999999    |
| 公差假性質                  | ○公差<br>●公假(如奉派參加各項訓練、講習、研習會、座談會、研討會、檢討會                                                                                                    | ĵ、飌摩會、說明會請以 | 公假方式辦理)   |
| 公差假類別                  | ▶(市)内 ✓                                                                                                    | 交通工具        | 不搭任何工具 🖌  |
| 公差假地點                  |                                                                                                    | 公差假事由       | 個人詞庫 公用詞庫 |
| 附件說明                   | ★ ∨                                                                                                    | 上傳檔案        |           |
| 差假期間有無課務               | ○否○是                                                                                                    |             |           |
| 起詞時間                   | 起 105-03-08 回 06 ♥時 00 ♥分 (日期格式YY-mm-dd)<br>認 105-03-08 回 12 ♥時 00 ♥分 (日期格式YY-mm-dd)<br>執行職務期間是否含假日: ④不含假日 ○含假日<br>諸填入資際執行職務可補休時数(不含路程): ● |             |           |
| 週期性                    | ●否 ○是                                                                                                    |             |           |
| 代理人資料<br>新増區間<br>一冊除區間 | 職務代理人: 誘選擇                                                                                                    | >時 ◎ >分     |           |

說明:

如果是夜間出差或是假日出差,請按下「 ♀,並輸入實際執行職務時數(可補休 時數),如下圖:

| 執行日期      | 執行時數 | 刪除 |  |
|-----------|------|----|--|
| 102-09-28 | 3    |    |  |

送出流程後之畫面

| 流程系統/流<br>送審文件匣 | 程簽核/送 | 審文件匣  |           |     |           |      |                                                                                |     |      |    |
|-----------------|-------|-------|-----------|-----|-----------|------|--------------------------------------------------------------------------------|-----|------|----|
| 假單:「請選擇         | ~     | 送件日期起 | 102-07-28 |     | 102-09-26 | 查詢   |                                                                                |     |      |    |
| 文件編號            | 申請人部門 | 申請人職稱 | 申請人姓名     | 假別單 | 假別        | 申請事由 | 申請時間                                                                           | 地點  | 簽核狀況 | 檢視 |
| clv1020042593   | 系統部門  | 技工    | 系統管理者     | 出差單 | 出差(縣內公差)  | 開會   | 起 102-09-28(六) 08:00<br>訖 102-09-28(六) 17:30<br>共計 0 日 3 時 ;不含假日<br>實際執行公務0日3時 | 宜蘭市 | 科長   |    |

# 3.3 公出單

依照畫面各項目進行資料填寫,資料填寫完畢後按下「 送出申請,進行流程關卡簽核 作業。

|                       |                                              |                                          | 公出單                      |             |
|-----------------------|----------------------------------------------|------------------------------------------|--------------------------|-------------|
| 申請人                   | 管理員                                          | 修改申請人                                    | 申請人單位                    | 系統部門        |
| 職稱                    | 科員                                           |                                          | 考勤代號                     | 042370      |
| 公出地點                  |                                              |                                          | 公出事由                     | (個人詞庫) 公用詞庫 |
| 起訖時間                  | 起 104-03-09 🛄<br>訖 104-03-09 🛄<br>共計 0日 0時 🎬 | 08 ▼時 00 ▼(日期格:<br>10 ▼時 00 ▼(日期格:<br>天戦 | 式YY-mm-dd)<br>式YY-mm-dd) |             |
| 週期性                   | ◎否 ◎是                                        |                                          |                          |             |
| 代理人資料<br>新增區間<br>刪除區間 | 職務代理人: 請<br>代理時間:起 104                       | 簋擇<br>4-03-09 Ⅲ 08 ▼時 00                 | ▼分訖 104-03-09 11 ▼時      | \$ 00 ▼分    |
| 假軍編號                  | ţ                                            | <b>〔</b> 表人軍位                            | 填表人                      | 填表時間        |
| clv1040000190         |                                              | 系統部門                                     | 管理員                      | 104-03-09   |
|                       |                                              |                                          | 送出申請 取消                  |             |

#### - 流程系統/流程簽核/送審文件匣

| 送審文件匣         |       |       |            |     |             |      |                                                             |     |        |    |
|---------------|-------|-------|------------|-----|-------------|------|-------------------------------------------------------------|-----|--------|----|
| 假單: 請選擇       | ~     | 送件日期  | 起:102-07-2 | 28  | 迄:102-09-26 | 查詢   |                                                             |     |        |    |
| 文件編號          | 申請人部門 | 申請人職稱 | 申請人姓名      | 假別單 | 假別          | 申請事由 | 申請時間                                                        | 地點  | 簽核狀況   | 檢視 |
| clv1020042680 | 系統部門  | 技工    | 系統管理者      | 公出單 | 公出單         | 公文處理 | 起 102-09-27(五) 08:00<br>訖 102-09-27(五) 10:00<br>共計 0 天 2 小時 | 員山鄉 | 職務代理人一 |    |

# 3.4 加班申請單

依照畫面上各項目進行資料填寫,資料填寫完畢後按下「 送出申請,進行流程關卡簽 核作業。

| 申請人           | 管理員修改申請人                                                                                                    | 申請人單位           | 系統部門      |
|---------------|----------------------------------------------------------------------------------------------------|-----------------|-----------|
| 職稱            | 科員                                                                                                    | 考勤代號            | 042370    |
| 加班種類          | 一般加班 💌 我是一般加班                                                                                                    |                 |           |
| 加班事由          | 個人詞庫 公用詞庫                                                                                                    | r.              |           |
| 加班簽到狀況        | ◎ 需簽到退 ◎ 紙本簽到退                                                                                                    |                 |           |
| 加班别           | ◎早上加班◎中午加班◎晚上加班◎假日加班                                                                                                    |                 |           |
| 加班起訖時間        | <ul> <li>● 單日(單次)加班(可跨夜)(日期格式 YY-mm-dd)</li> <li>104-03-09 17 ●時 30 ●分 至 104-03-09 17</li> <li>● 多日同時段加班(不可跨夜)(日期格式 YY-mm-dd)</li> <li>104-03-09 10</li> <li>104-03-09 10</li></ul> | ▼▼時 30 ▼分<br>D) |           |
| 附件說明          | 無                                                                                                    | 上傳檔案            |           |
| 假單編號          | 填表人單位                                                                                                    | 填表人             | 填表時間      |
| 1-01040000000 | 多、《太平林》目                                                                                                    | 浴抽吕             | 101.02.00 |

#### - 流程系統/流程簽核/送審文件匣

| 送審文件匣         |       |       |           |         |           |      |                                                       |    |      |    |
|---------------|-------|-------|-----------|---------|-----------|------|-------------------------------------------------------|----|------|----|
| 假單:「請選擇       | ~     | 送件日期  | 起:102-07- | 28 🛄 迄: | 102-09-26 | 查詢   |                                                       |    |      |    |
| 文件編號          | 申請人部門 | 申請人職稱 | 申請人姓名     | 假別單     | 假別        | 申請事由 | 申請時間                                                  | 地點 | 簽核狀況 | 檢視 |
| def1020005723 | 系統部門  | 技工    | 系統管理者     | 加班指派單   | 一般加班      | 業務處理 | 起102-09-26(四) 17:30<br>訖102-09-26(四) 18:30<br>共計 1 小時 |    | 科長   |    |

### 3.5 出國申請單

依照畫面上各項目進行資料填寫,資料填寫完畢後按下「 送出申請」,進行流程關卡簽 核作業。

|                         |                                                                                                    | 出國申請單   |                                                                                              |
|-------------------------|----------------------------------------------------------------------------------------------------|---------|----------------------------------------------------------------------------------------------|
| 申請人                     | 管理員 修改申請人                                                                                              | 申請人單位   | 条統部門                                                                                         |
| 職新                      | 助理員                                                                                                    | 考動代識    | 999999                                                                                       |
| 出國類別                    | ◉ 観光 ○ 採親 ○ 其他事由                                                                                       | 預定前往國家  | ●其它國家 ○大陸地區                                                                                  |
| 預定出國明間<br>請填寫全部出國日期,含假日 | 12 105-03-08 00 V) 時 00 V) (日期格式YY-mm-dd)<br>12 105-03-08 12 V) 時 00 V (日期格式YY-mm-dd)<br>共計 0日 0時 前原文庫 | 訪假爭由    | 個人対象 公刑制象                                                                                    |
| 請假期間有無課務                | ○否○是                                                                                                   |         |                                                                                              |
| 附件說明                    | 進く                                                                                                    | 上傳檔案    |                                                                                              |
| 請假類別一                   | 加亞操ሉ                                                                                                   | 把这种圈—   | 28 105-03-08 00 / 日期格式/YY-mm-dd)<br>105-03-08 12 / 時 00 / 日期格式/YY-mm-dd)<br>共計 0日 0時 1105-05 |
| 諸假類別二                   | 加亞灣朱<br>目前選取 0小時之加班補休時數 (歐譜加班補休,諸先繼擇加班時數)<br>該點議加班記錄                                                   | 起这時間二   | 25 00 V時 00 V(日期結式YY-mm-dd)<br>27 12 V時 00 V(日期結式YY-mm-dd)<br>共計日時 maxe                      |
| 請假類別三                   | 加亞場休 /<br>目前選取 0小時之加班補休時數 (歐譜加班)補休,讀先選擇加班時數)<br>讀點選加班記錄                                                | 起这時間三   | 28 00 m 00 (日期格式YY-mm-dd)<br>2 12 小時 00 (日期格式YY-mm-dd)<br>共計 日時 時期実績                         |
| 科省人聖升<br>周辺端被<br>周辺朝日   | 職務代理人: 誘選準 ~<br>代理時間:起 105-03-08 20 08 ~ 時 00 ~ 分 訖 105-03-08 20 12 ~ 5                                | 痔 □□ →分 |                                                                                              |
| 假單編號                    | 填表人單位                                                                                                  | 填表人     | 填表時間                                                                                         |
| clv1050000113           | 条統部門                                                                                                   | 管理員     | 105-03-08                                                                                    |

說明:

1. 出國申請單提供三種假別做選擇,但不需要全部使用。

### 3.6 赴大陸地區申請表

依照畫面上各項目進行資料填寫,資料填寫完畢後按下「 送出申請」,進行流程關卡簽 核作業。

- 差勤系統/差假申請單/赴大陸地區申請單

|                                                                    |                                                                                                    | WTA CER-Class. L. Mitche            |                                                                                      |
|--------------------------------------------------------------------|----------------------------------------------------------------------------------------------------|-------------------------------------|--------------------------------------------------------------------------------------|
| 申請人                                                                | 務小坤 修改申請人                                                                                                    | 申請人單位                               | 系統部門2                                                                                |
| 職稱                                                                 | 幹事                                                                                                    | 官職等                                 | 無職等                                                                                  |
| 赴大陸地區地點                                                            |                                                                                                    | 本年曾赴大陸地區次數                          | · · · · · · · · · · · · · · · · · · ·                                                |
| 本次申請赴大陸<br>地區起訖日期                                                  | 思 105-08-22<br>認 • 時 00 • 分 (日期格式 YY-mm-d<br>認 105-08-22<br>17 • 時 10 • 分 (日期格式 YY-mm-d<br>開東朝 共計 0 日 0 時                                                                                                    | ld) 前次赴大陸<br>ld) 地區日期               | 起 08 * 時 00 * 分 (日期格式 YY-mm-dd)<br>辺 17 * 時 10 * 分 (日期格式 YY-mm-dd)<br>変更変更共計 0 日 0 時 |
|                                                                    |                                                                                                    |                                     | 選擇檔案 未選擇任何檔案                                                                         |
| 84 2E 1088                                                         | hriftetetter •                                                                                                    | 上備證室                                | 選擇檔案 未選擇任何檔案                                                                         |
| 917 FF- 88093 30017 66 *                                           |                                                                                                    | F# 100,775                          |                                                                                      |
|                                                                    | □ 実現4回(約→発44回) 日間になの(第4) 体質の(音楽                                                                                                    | - #66711 B                          | 建螺霉素 未選擇任何霉素                                                                         |
| 最近三年內是否曾為下列人員                                                      | <ul> <li>臺灣地區與大陸地區人民關係條例第九條第四項第</li> <li>國家標密保護法第二十六條第一項所列人員</li> <li>國家情報工作法第三條第一項第三款所列人員</li> <li>沙及國家安全或重大利益公務人員特殊查核辦法所</li> <li>三年內不管為上述人員</li> </ul>                                                                                                  | 二款所列人員<br>公告職務之人員                   | 建建霉素 未僅僅任何霉素                                                                         |
| 最近三年內是否<br>曾為下列人員<br>事由                                            | <ul> <li>臺灣地區與大陸地區人民關係條例第九條第四項第</li> <li>國家標密保護法第二十六條第一項所列人員</li> <li>國家情報工作法第三條第一項第三款所列人員</li> <li>沙及國家安全或重大利益公務人員特殊查核辦法所</li> <li>三年內不管為上述人員</li> <li>檢附文件</li> </ul>                                                                                    | 二款所列人員<br>公告職務之人員<br>在大陸聯絡電話        | 選擇羅索 未選擇任何屬素<br>備考                                                                   |
| 最近三年內是否<br>曾為下列人員<br>事由<br>參團旅遊観光                                  | <ul> <li>臺灣地區與大陸地區人民關係條例第九條第四項第</li> <li>國家標密保護法第二十六條第一項所列人員</li> <li>國家情報工作法第三條第一項第三款所列人員</li> <li>涉及國家安全或重大利益公務人員特殊查核辦法所</li> <li>三年內不曾為上述人員</li> <li>檢附文件</li> <li>行程表</li> </ul>                                                                       | 二款所列人員<br>公告職務之人員<br>在大陸聯絡電話        | 選擇屬素 未選擇任何屬素<br>備考                                                                   |
| 最近三年內是否<br>曾為下列人員<br>事由<br>參團旅遊觀光<br>家庭旅遊觀光                        | <ul> <li>臺灣地區與大陸地區人民關係條例第九條第四項第</li> <li>國家標签保護法第二十六條第一項所列人員</li> <li>國家情報工作法第三條第一項第三款所列人員</li> <li>涉及國家安全或重大利益公務人員特殊查核辦法所</li> <li>三年內不曾為上述人員</li> <li></li></ul>                                                                                         | 二款所列人員<br>公告職務之人員<br>在大陸聯絡電話        | 選擇舊素 未選擇任何舊素<br>備考                                                                   |
| 最近三年內是否<br>曾為下列人員<br>事由<br>参團旅遊観光<br>家庭旅遊観光<br>探訪親友                | <ul> <li>臺灣地區與大陸地區人民關係條例第九條第四項第</li> <li>國家標密保護法第二十六條第一項所列人員</li> <li>國家情報工作法第三條第一項第三款所列人員</li> <li>涉及國家安全或重大利益公務人員特殊查核辦法所</li> <li>三年內不曾為上述人員</li> <li>行程表</li> <li>行程表</li> <li>大陸親友名單</li> </ul>                                                        | 二款所列人員<br>公告職務之人員<br>在大陸聯絡電話        | 横考                                                                                   |
| 最近三年內是否<br>曾為下列人員<br>事由<br>參屬旅遊観光<br>家庭旅遊観光<br>探訪親友<br>其他:         | <ul> <li>臺灣地區與大陸地區人民關係條例第九條第四項第<br/>國家標密保護法第二十六條第一項所列人員</li> <li>國家情報工作法第三條第一項第三款所列人員</li> <li>涉及國家安全或重大利益公務人員特殊查核辦法所</li> <li>三年內不曾為上述人員</li> <li>(行程表<br/>行程表<br/>行程表</li> <li>一方程表</li> <li>一方程表</li> <li>一相關文件</li> </ul>                              | 二款所列人員<br>公告職務之人員<br>在大陸聯絡電話        | · 建建罐菜 未堪播任何檔案 備考                                                                    |
| 最近三年內是否<br>曾為下列人員<br>事由<br>參團旅遊観光<br>家庭旅遊観光<br>探訪親友<br>其他:<br>假單編弦 | <ul> <li>臺灣地區與大陸地區人民關係條例第九條第四項第</li> <li>國家標密保護法第二十六條第一項所列人員</li> <li>國家情報工作法第三條第一項第三款所列人員</li> <li>涉及國家安全或重大利益公務人員特殊查核辦法所</li> <li>三年內不管為上述人員</li> <li>役程表</li> <li>行程表</li> <li>行程表</li> <li>行程表</li> <li>村隆親友名單</li> <li>相關文件</li> <li>填表人單位</li> </ul> | 二款所列人員<br>公告職務之人員<br>在大陸聯絡電話<br>填表人 | 選擇羅索 未選擇任何檔案<br>備考                                                                   |

第 9 頁

#### 3.7 忘刷卡證明單

依照畫面上各項目進行資料填寫,資料填寫完畢後按下「 送出申請,進行流程關卡簽 核作業。

|               |           |               | 忘刷卡證明單   |           | <br> |      |                    |
|---------------|-----------|---------------|----------|-----------|------|------|--------------------|
| 申請人           | 管理員       | 修改申請人         | 申請人單位    | 系統部門      |      |      |                    |
| 職稱            | 科員        |               | 考勤代號     | 042370    |      |      |                    |
| 卡別            | ◎ 上午上班卡 《 | ◎下午下班卡        | 實際到(離)時間 | 104-03-09 | 08   | 時 00 | (日期格式 YYmmdd)      |
| 檢核標準          | 每年合計准給    | 3次;目前該月已申請0次、 | 今年已申請0次  |           |      |      |                    |
| 假單編號          |           | 填表人單位         |          | 填表人       |      |      | 填表時間               |
| rfa1040000051 |           | 系統部門          |          | 管理員       |      |      | 104-03-09 00:00:00 |
|               |           |               | 送出申請 取消  |           |      |      |                    |

說明:忘刷卡證明單有申請次數上限,依各校調整

#### 3.8 銷假申請單

當任何差假單流程跑完(簽核完成),假單要取消時,需透過此功能進行銷假。 如果流程尚未跑完(送審中)則至「流程系統/流程簽核/送審文件匣」點選「取消 申請」即可。

1. 選擇銷假日期

| - | 差勤系統/ | 差假申請單 | 銷假申請單 |  |
|---|-------|-------|-------|--|
|   |       |       |       |  |

| 銷假申請單-假單查詢                                   |
|----------------------------------------------|
| <b>查詢區間</b> 開始日期 102-09-01 □ (日期格式 YY-mm-dd) |
| ====================================         |
| 確定 取消                                        |

2. 點選欲銷假的差假單

#### 差勤系統/差假申請單/銷假申請單

查詢範圍:102-09-01~102-09-26

|      |    |       | 翁  | ₿假申請單-查詢結果                         |      |    |
|------|----|-------|----|------------------------------------|------|----|
| 單位   | 職稱 | 姓名    | 假別 | 差假期間                               | 假單事由 | 銷假 |
| 系統部門 | 技工 | 系統管理者 | 出差 | 102-09-02 08:00<br>102-09-06 17:30 | 上線駐點 | 0  |
| 系統部門 | 技工 | 系統管理者 | 出差 | 102-09-10 08:00<br>102-09-10 17:30 | 訓除東  | ۵  |
| 系統部門 | 技工 | 系統管理者 | 加班 | 102-09-10 17:30<br>102-09-10 18:30 | 業務處理 | ۵  |
| 系統部門 | 技工 | 系統管理者 | 出差 | 102-09-12 08:00<br>102-09-12 17:30 | 開會   | ۵  |

跳至: 1 マ 頁 毎頁顯示: 25 マ 筆 第1-4筆,共4筆 🚸

回上一頁

3. 輸入銷假日期並填選銷假事由後,按下「

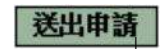

|       | 銷             | 假申請單                 |                                       |
|-------|---------------|----------------------|---------------------------------------|
| 銷假編號  | Qlv1020000564 |                      |                                       |
| 申請人   | 系統管理者         | 申請人單位                | 系統部門                                  |
| 職稱    | 技工            | 考勤代號                 | 099999                                |
| 原假別   | 出差            | 原假別起訖                | 102-09-02 08:00:00~102-09-06 17:30:00 |
| 原假別事由 | 上線駐點          | 原假別代理人               | 系統管理者                                 |
| 銷假時間  | 田 102-09-02   | (日期格式 YY<br>(日期格式 YY | mmdd)<br>mmdd)                        |
| 銷假事由  |               |                      | ^                                     |
|       | 個人詞庫 公用詞庫     |                      | ~                                     |

- 3.9 代理業務移轉
- 當您進到代理業務移轉功能頁後您就會看到您當日之後所代理的所有假單,這時您只要找 到您要請假的那天所代理的那張假單,例:8/22,這時請點選該張假單後方移轉簽核代理 給請假人之其他代理人的下方圖示來進行下一步

| - 差勤系統 / 差假申請<br>代理業務移植 | 單/代理業務移 | 樽   |                 |                 |                  |      |          |
|-------------------------|---------|-----|-----------------|-----------------|------------------|------|----------|
| 假單編號                    | 假别      | 請假人 | 代理開始時間          | 代理結束時間          | 移轉簽核代理給請假人之其他代理人 | 審核狀況 | 取消<br>移轉 |
| clv1050219579           | 休假      | 管理員 | 105-08-22 08:00 | 105-08-22 17:10 | Ø                |      |          |

經上一步驟後就會進到該張代理的假單之代理業務移轉功能頁中,此時請找尋您要移轉過去的代理人,而這邊所示的代理人是原假單申請人所設定的職務代理人而不是您所設定的職務代理人,接下來基於網路禮儀請跟對方告知一下

| 在新术师 在版中的 | ▲ 「 V生 本 4 ガ 19 寸す                                                                                                    |
|-----------|----------------------------------------------------------------------------------------------------|
|           | 代理業務移轉                                                                                                    |
| 假單編號      | ch 1050219579                                                                                                    |
| 代理起迄時間    | 105-08-22 08:00~ 105-08-22 17:10                                                                                                    |
| 管理員的代理人   | <ul> <li>務小単 マ</li> <li>務小単 1</li> <li>務小単 1</li> <li>第小号 1</li> <li>105-08-22 面 08 * 時 00 ▼ 分 (日期格式YY-mm-dd)</li> <li>第小号 1</li> <li>10 ▼ 分 (日期格式YY-mm-dd)</li> </ul> |
|           | 補定注 取交通                                                                                                    |

 上一步驟點選完代理人後,接下來就要該張假單代理的起迄時間,我們的代理業務移轉功 能是可切割的,但一定要該張假單的所有請假流程都完成了才能夠做所調的切割,若是流 程未完成的話就只能整張移轉出去,此範例為整張移轉因此請直接按確定鍵,進行移轉

|         | 代理業務移轉                                                                                                    |
|---------|----------------------------------------------------------------------------------------------------|
| 假單編號    | ch/1050219579                                                                                                  |
| 代理起迄時間  | 105-08-22 08:00~ 105-08-22 17:10                                                                               |
| 管理員的代理人 | 張小麥▼<br>移種日期:<br>新始時間: 105-08-22 面 108▼ 時 00▼ 分 (日期格式YY-mm-dd)<br>結束時間: 105-08-22 面 17▼ 時 10▼ 分 (日期格式YY-mm-dd) |
|         |                                                                                                    |

4. 以上步驟皆完成後您就會看到該筆要移轉出去的假單後方的審核狀況出現移轉過去的那 位同仁審核中,下圖範例:審核中(張小亭)

> 取消 移轉

1

| 差勤系統/差假申記<br>代理業務移轉 | 请單/代理業務 | 移轉  |                 |                 |                  |          |
|---------------------|---------|-----|-----------------|-----------------|------------------|----------|
| 假單編號                | 假別      | 請假人 | 代理開始時間          | 代理結束時間          | 移轉簽核代理給請假人之其他代理人 | 審核狀況     |
| clv1050219579       | 休假      | 管理員 | 105-08-22 08:00 | 105-08-22 17:10 |                  | 審核中(張小亭) |

### 3.10 代理業務移轉審核

 進到代理業務移轉審核功能頁後,您就會看到等待您審核的所有移轉過來的假單,請如下 圖①一樣勾選同意的那張假單,勾選完成請點選2回意代理,此時該假單就會移轉到您的 帳號中了

| 差勤系統 / 差假申請單<br>代理業務移轉審核 | 代理業 | 務移轉審核 |                                  |                                  | 2 | 同意代理  |
|--------------------------|-----|-------|----------------------------------|----------------------------------|---|-------|
| 假單編號                     | 假别  | 請假人   | 代理期間                             | 移轉時間                             |   | 不同意代理 |
| clv1050219579            | 休假  | 管理員   | 105-08-22 08:00 ~105-08-22 17:10 | 105-08-22 08:00 ~105-08-22 17:10 |   |       |

# 4. 各項費用申請作業

**4.1** 差旅費申請

當公差假單流程簽核完畢及出差結束後,可申請出旅費用,透過此功能進行出差旅費 的申請,操作說明如下:

1. 勾選要申請出差費的項目,按下「進行申請」

| 差  | 旅費申請     | 差旅費修改 查                                       | 詢區間:起 10 | 4-01-01 🔤 迄 104-03-09 🧰 申請狀態: 未申請 💌 查詢 |      |     |    |
|----|----------|-----------------------------------------------|----------|----------------------------------------|------|-----|----|
| 勾選 | 假別       | 出差日期                                          | 地點       | 事由                                     | 申請狀態 | 不申請 | 檢視 |
|    | 縣外 (公差)  | 104-03-05 08:00<br>104-03-05 17:30<br>1 日 0 時 | test     | test                                   | 未申請  | 不申請 | 補登 |
|    | 縣外 (公假 ) | 104-03-04 08:00<br>104-03-04 17:30<br>1日0時    | test     | test                                   | 未申請  | 不申請 | 補登 |
|    | 縣外 (公差)  | 104-02-12 08:00<br>104-02-12 17:30<br>1 日 0 時 | 高雄市      | 至岡山文化中心需求訪談                            | 未申請  | 不申請 | 補登 |

2. 依序填寫資料後,按下「<mark>確定</mark>」

|           |                                                                               |                            |                                    |        | 革                                                | 本資料                     |                                                                                                    |                     |                       |                        |                |                       |                   |
|-----------|-------------------------------------------------------------------------------|----------------------------|------------------------------------|--------|--------------------------------------------------|-------------------------|----------------------------------------------------------------------------------------------------|---------------------|-----------------------|------------------------|----------------|-----------------------|-------------------|
|           | 申請人                                                                           | 管理員                        |                                    |        |                                                  |                         | 單位                                                                                                    | 系統部                 | 門                     |                        |                |                       |                   |
|           | 職稱                                                                            | 科員                         |                                    |        |                                                  | 官職等 普佐3階                |                                                                                                    |                     |                       |                        |                |                       |                   |
|           | 預算科目                                                                          | 出差旅費                       |                                    |        |                                                  |                         | 用途說明                                                                                                    |                     |                       |                        |                |                       |                   |
| 111       |                                                                               | 開始時間                       | 結束時間 交通工具                          |        | 事由                                               | 地                       | 貼                                                                                                    |                     |                       |                        |                |                       |                   |
|           | 出差資訊                                                                          | 104-02-05 08:00 104        | 4-02-05 17:30 搭汽車 桃                | 國體育員   | 處開會                                              | 桃園                      | 市                                                                                                    |                     |                       |                        |                |                       |                   |
|           |                                                                               | 104-02-12 08:00 104        | 4-02-12 17:30 搭汽車 至                | 5岡山文(1 | 化中心需须                                            | 訪談高雄                    | 市                                                                                                    |                     |                       |                        |                |                       |                   |
|           |                                                                               |                            |                                    |        |                                                  |                         |                                                                                                    |                     |                       |                        |                |                       |                   |
|           |                                                                               |                            |                                    |        | 交通費                                              | 需檢據報筆                   | ş                                                                                                    |                     |                       |                        |                |                       |                   |
| ło.       | 日期                                                                            | 起訖地點                       | 工作紀要                               | 1      | 交通費<br>派車<br>供宿                                  | 需検捕報<br>飛艇<br>高鐡        | 汽車<br>捷運                                                                                                    | 船舶                  | 火車                    | 住宿費                    | 雜費             | 東軍<br>張敷              | 小計                |
| <b>o.</b> | 日期<br>104-02-05<br>(時間:全日)<br>縣外(公差)                                          | 北記地點                       | 工作 <b>纪要</b><br>桃園體育處開會            |        | 交通費<br>派車<br>供宿<br>派車<br>供宿                      | 需檢據報顧<br>飛機<br>高鐵<br>0  | 「二丁二」<br>「二丁二」<br>「二丁二」<br>「二丁二」<br>「二丁二」<br>「二丁二」<br>「二丁二」<br>「二丁二」<br>「二丁二」<br>「二丁二」<br>「二丁二」<br>「二丁二」<br>「二丁二」<br>「二丁二」<br>「二丁二」<br>「二丁二」<br>「二丁二」<br>「二丁二」<br>「二丁二」<br>「二丁二」<br>「二丁二」 | <b>船舶</b><br>0      | <u>火車</u><br>0        | <b>住宿費</b><br>100      | <b>雜費</b><br>0 | <b>單據</b><br>張數       | <b>小</b> 計<br>100 |
| 1<br>2    | <b>日期</b><br>104-02-05<br>(時間:全日)<br>縣外(公差)<br>104-02-12<br>(時間:全日)<br>縣外(公差) | 起訖地點       桃園       岡山文化中心 | 工作紀要<br>桃園體育處開會<br>至岡山文化中心需求計<br>談 |        | 交通費       派車       派車       供宿       派車       供宿 | 需 檢據報題<br>飛機<br>高鍵<br>0 | 「二年<br>振運<br>の の の の の の の の の の の の の の の の の の の                                                                                                     | <b>船舶</b><br>0<br>0 | <b>火車</b><br>0<br>200 | <b>住宿費</b><br>100<br>0 | 雜費 0 0         | <b>單據</b><br>引振数<br>0 | 小計<br>100<br>200  |

# 3. 資料確認畫面。

|    |                      |                 |                 |           |            | #-+-*** |              |              |             |      |                |    |          |                                          |
|----|----------------------|-----------------|-----------------|-----------|------------|---------|--------------|--------------|-------------|------|----------------|----|----------|------------------------------------------|
|    |                      |                 |                 |           |            | 基个資料    |              |              |             |      |                |    |          |                                          |
|    | 編號                   | 67              |                 |           |            |         | 申            | 請日期          | 104-03-1    | 0    |                |    |          |                                          |
|    | 申請人                  | 管理員             |                 |           |            | 100     | 單位 系統部門      |              |             |      |                |    |          |                                          |
|    | 職種 科員                |                 |                 |           |            |         | 官職等 警佐3階     |              |             |      |                |    |          |                                          |
|    | 預算科目                 | 出差旅費            |                 |           |            |         | 用            | 途說明          | 出差費         |      |                |    |          |                                          |
|    |                      | 開始時間            | 結束時間            | 交通工具      | 事由         |         | 地點           |              |             |      |                |    |          |                                          |
|    | 出差資訊                 | 104-02-05 08:00 | 104-02-05 17:30 | 搭汽車 も     | 化國體育處開會    | Ì       | 桃園市          |              |             |      |                |    |          |                                          |
|    |                      | 104-02-12 08:00 | 104-02-12 17:30 | 搭汽車 3     | 医岡山文化中心    | 心需求訪談   | 高雄市          |              |             |      |                |    |          |                                          |
|    |                      |                 | 需列印的            | 單據共有比     | 【下幾張:(2    | 出選您所需   | <b>房列印</b> 伯 | <b>今軍</b> 據思 | <b>口</b> 即時 | 產出報表 | ( <del>)</del> |    |          |                                          |
|    |                      |                 | 🚭 出差旅費          | 報告表       |            |         |              |              |             |      |                |    |          |                                          |
|    |                      |                 | ●出差單【           | 104-02-05 | i∼104-02-1 | 2]      |              |              |             |      |                |    |          |                                          |
|    |                      |                 |                 |           | Γ          | 回申請頁    | 1            |              |             |      |                |    |          |                                          |
| ю. | 日期                   | 起訖地到            | 8 I             | C作紀要      | 派車供宿       | 飛機高鐵    | 一流           | 連運           | 船舶          | 火車   | 住宿費            | 雜費 | 軍振<br>張數 | 小計                                       |
| 1  | 104-02-05<br>(時間:全日) | 桃園              | 桃園體育,           | 志開會       |            | 0       |              | 0            | 0           | 0    | 100            | 0  | 0        | 100                                      |
| 2  | 104-02-12<br>(時間:全日) | 岡山文化中心          | 至岡山文伯           | 化中心需求制    | 5談         | 0       |              | D            | 0           | 200  | 0              | 0  | 0        | 200                                      |
| _  |                      | 1               |                 |           |            |         |              |              |             |      |                |    |          | 1. 1. 1. 1. 1. 1. 1. 1. 1. 1. 1. 1. 1. 1 |

按下「回申請頁」,繼續申請差旅費。

說明:當申請完成後,再由申請人按下「出差旅費報告表」列印即可。

4.2 加班費申請

1. 填入查詢條件,按下「查詢」

| 加  | 腔申請  | 加班費 | 修改 查訪 | 區間:起 104-0 | 1-01          | 104-03-0       | 9 📖 1          | 申請狀      | 態:待風   | 5理 ▼ 査       | 詢           |               |               | 選擇全部 |
|----|------|-----|-------|------------|---------------|----------------|----------------|----------|--------|--------------|-------------|---------------|---------------|------|
| 勾選 | 單位   | 職稱  | 姓名    | 加班種類       | 加班日期          | 指派<br>時間       | 査到<br>時間       | 核發<br>時數 | 時薪     | 公務人員<br>申請時數 | 勞基法<br>假日時數 | 勞基法<br>1.33時數 | 勞基法<br>1.66時數 | 使用狀況 |
|    | 系統部門 | 科員  | 管理員   | 一般加班       | 104-02-<br>02 | 17:30<br>18:30 | 17:30<br>18:30 | 1        | 221.00 | 1            | 0           | 0             | 0             |      |
| 6  | 系統部門 | 科員  | 管理員   | 一般加班       | 104-02-<br>03 | 17:30<br>18:30 | 17:30<br>18:30 | 1        | 221.00 | 1            | 0           | 0             | 0             |      |
| 8  | 系統部門 | 科員  | 管理員   | 一般加班       | 104-02-<br>04 | 17:30<br>18:30 | 17:30<br>18:30 | 1        | 221.00 | 1            | 0           | 0             | 0             |      |
|    | 系統部門 | 科員  | 管理員   | 一般加班       | 104-02-<br>05 | 17:30<br>18:30 | 17:30<br>18:30 | 1        | 221.00 | 1            | 0           | 0             | 0             |      |
|    | 系統部門 | 科員  | 管理員   | 一般加班       | 104-02-<br>06 | 17:30<br>18:30 | 17:30<br>18:30 | 1        | 221.00 | 1            | 0           | 0             | 0             |      |

# 2. 勾選項目→輸入申請加班費時數→按下「 申請加班費

| 運 | 單位   | 職綱 | 姓名  | 加班種類 | 加班日期      | 指派時間           | <b>廣到</b><br>時間 | 核發時數 | 時編     | 公務人員 | 勞基法<br>假日時數 | 勞基法<br>1.33時數 | 勞基法<br>1.66時數 | 使用狀況     |
|---|------|----|-----|------|-----------|----------------|-----------------|------|--------|------|-------------|---------------|---------------|----------|
|   | 素統部門 | 科員 | 林科員 | 一般加班 | 103-02-18 | 17:30 20:30    | 17:30 20:30     | 3    | 100,00 | 2    | 4           | 0             | 0             | 加班費1小時   |
|   | 系統部門 | 科員 | 林科員 | 一般加班 | 103-02-19 | 17:30<br>20:30 | 17:30<br>20:30  | 3    | 100.00 | 2    | )           | 0             | 0             | 加班費1小時   |
|   | 系統部門 | 科員 | 林科員 | 一般加班 | 103-02-20 | 17:30<br>20:30 | 17:30<br>20:30  | 3    | 100.00 | 2    | 0           | 0             | 0             | 加班費 1 小時 |
| 1 | 系統部門 | 科員 | 林科員 | 一般加班 | 103-02-21 | 17:30          | 17:30           | 3    | 100.00 | 3    | 0           | 0             | 0             |          |

# 3. 確認申請金額無誤按下「

- 差勤系統/各項費用申請/加班費申請

加班費申請 102-09-01 102-10-03

|           |              |              |      | 申      | 請資料          |               |               |               |     |
|-----------|--------------|--------------|------|--------|--------------|---------------|---------------|---------------|-----|
| 申請人       | 系統管理者        |              |      |        | 職稱           | 技工            |               |               |     |
| 等級        | 1等無          |              |      |        | 薪資           | 薪俸(999)+專業加   | 1給(0) + 職務加給  | à(0) = 999    |     |
| 時薪        | 183.33       |              |      |        | 請領年月         | 102 ~年 09 ~月  |               |               |     |
| 核銷時數      | 4/小時         |              |      |        | 申請金額         | 732元          |               |               |     |
|           |              |              |      | batt   | 的細表          |               |               |               |     |
| 加班日期      | 指派時間         | 實到時間         | 核發時數 | 時薪     | 公務人員申請明<br>數 | 時 勞基法假日時<br>數 | 勞基法1.33時<br>數 | 勞基法1.66時<br>數 | 小計  |
| 102-09-15 | 08:00~ 12:00 | 08:00~ 12:00 | 4    | 183.33 | 0            | 4             | 0             | 0             | 732 |

確定

確定後請列印加班費報告表出來即可。

# 5. 基本勤惰查詢

5.1 職務代理查詢

個人可以查詢時間區間是否有代理同仁的假單。

填入查詢區間後,按下「確定」

### - 差勤系統/基本勤惰查詢/個人職務代理查詢

個人職務代理查詢

| 查詢區間 | 開始日期 | 102-10-01 | (日期格式, YY-mm-dd) |
|------|------|-----------|------------------|
|      | 結束日期 | 102-10-15 | (日期格式, YY-mm-dd) |
|      |      |           | 確定 取消            |

顯示查詢結果

#### - 差勤系統/基本勤惰查詢/個人職務代理查詢

| 個人職務代理 | <b> </b> 查詢   查詢範 | 圍: 102-01-01- | 102-10-15 |                                    |              |                                        | Excel下載 |
|--------|-------------------|---------------|-----------|------------------------------------|--------------|----------------------------------------|---------|
| 單位     | 職稱                | 請假人           | 假別名稱      | 假別期間                               | 事由           | 職務代理人                                  | 簽核狀態    |
| 系統部門   | 技工                | 系統管理者         | 出差        | 102-09-02 08:00<br>102-09-06 17:30 | 上線駐點         | 系統管理者(102-09-02 08:00~102-09-06 17:30) | 簽核完成    |
| 系統部門   | 技工                | 系統管理者         | 出差        | 102-09-10 08:00<br>102-09-10 17:30 | 訓練           | 系統管理者(102-09-10 08:00~102-09-10 17:30) | 簽核完成    |
| 系統部門   | 技工                | 系統管理者         | 出差        | 102-09-12 08:00<br>102-09-12 17:30 | 開會           | 系統管理者(102-09-12 08:00~102-09-12 17:30) | 簽核完成    |
|        |                   |               | alkat • D | 102-09-12 17:30                    | r . Johr aur | 4 247 . 11247                          |         |

跳至: 1 ∨ 頁 每頁顯示: 25 ∨ 筆 第1-3筆,共3筆 ↔

### 5.2 個人出勤紀錄

填入查詢區間後,按下「確定」

#### - 差勤系統/基本勤惰查詢/個人出勤紀錄

個人出勤紀錄

| (口别俗工、II-mm-dd)       |                 |
|-----------------------|-----------------|
| IIII (日期格式, YY-mm-dd) |                 |
|                       | (日期格式 YY-mm-dd) |

顯示查詢結果

#### - 差勤系統/基本勤惰查詢/個人出勤紀錄

| 個人出勤紀錄   |      |     |           |       |       |       |      |          |     | Excel下載 |
|----------|------|-----|-----------|-------|-------|-------|------|----------|-----|---------|
| 單位       | 職稱   | 姓名  | 日期        | 上班    | 中午    | 下班    | 異常狀況 | 刷卡明細     | 備註  |         |
| 計畫處資訊管理科 | 測試帳號 | 林先生 | 102-10-01 |       |       |       |      | <b>Q</b> |     |         |
| 計畫處資訊管理科 | 測試帳號 | 林先生 | 102-10-02 |       |       |       |      | <b>Q</b> |     |         |
| 計畫處資訊管理科 | 測試帳號 | 林先生 | 102-10-03 | 13:34 |       | 17:49 |      | <b>Q</b> |     |         |
| 計畫處資訊管理科 | 測試帳號 | 林先生 | 102-10-04 | 07:52 | 13:15 | 17:37 |      | <b>Q</b> |     |         |
| 計畫處資訊管理科 | 測試帳號 | 林先生 | 102-10-05 |       |       |       |      | <b>Q</b> | 例假日 |         |

### 5.3 個人差假紀錄

# 輸入查詢條件後,按下「確定」

#### - 差勤系統/基本勤惰查詢/個人差假紀錄

個人差假紀錄

| 查詢區間  | 開始日期 102-1<br>結束日期 102-1       | 0-01 (日其<br>0-15 (日其          | 月格式 YY-mm-dd)<br>月格式 YY-mm-dd)                                       | 簧核狀況                       | ☑送審中                | ☑已簽核□                                             | 退回□取消                |                         |
|-------|--------------------------------|-------------------------------|----------------------------------------------------------------------|----------------------------|---------------------|---------------------------------------------------|----------------------|-------------------------|
| □假別名稱 | □休假<br>□陪產假<br>□停止上班<br>□出國請假單 | □加班補休<br>□娩假<br>□流產假<br>□績優員工 | <ul><li>□出差補休</li><li>□生理假</li><li>□健康檢查公假</li><li>□績優員工公假</li></ul> | □事假<br>□家庭照顧假<br>□捐贈骨髓或器官假 | □病假<br>□公假<br>□ □出差 | <ul><li>□婚假</li><li>□延長病假</li><li>□扣薪事假</li></ul> | □喪假<br>□公傷假<br>□扣薪病假 | □產前假<br>□原住民歲時祭儀<br>□公出 |

確定取消

### 顯示查詢結果

#### - 差勤系統/基本勤惰查詢/個人差假紀錄

| 個人差假紀錄 | 條件查詢 | : 102-01-01~1 | 02-10-15        |                                    |      |      |      | [    | ——列印或下事 | 뷫  | ~  | 執行       |
|--------|------|---------------|-----------------|------------------------------------|------|------|------|------|---------|----|----|----------|
| 單位     | 職稱   | 姓名            | 假別              | 差假日期                               | 共計   | 事由   | 地點   | 備註   | 簽核狀況    | 檢視 | 附件 | 複製<br>假單 |
| 系統部門   | 技工   | 系統管理<br>者     | 出差(公差)          | 102-09-02 08:00<br>102-09-06 17:30 | 5日0時 | 上線駐點 | 宜蘭縣  | 縣內公差 | 已簽核     | 補登 |    |          |
| 系統部門   | 技工   | 系統管理<br>者     | 出差 <b>(</b> 公差) | 102-09-10 08:00<br>102-09-10 17:30 | 1日0時 | 訓練   | test | 縣外公差 | 已簽核     | 補登 |    |          |
| 系統部門   | 技工   | 系統管理<br>者     | 出差(公差)          | 102-09-12 08:00<br>102-09-12 17:30 | 1日0時 | 開會   | test | 縣外公差 | 已簽核     | 補登 |    |          |
| ■出差:7日 | 0時   |               |                 |                                    |      |      |      |      |         |    |    |          |

5.4 個人加班紀錄

### 輸入查詢條件後,按下「確定」

#### - 差勤系統/基本勤惰查詢/個人加班紀錄

個人加班紀錄

| 查詢區間  | 開始日期<br>102-10-01 (日期格式, YY-mm-dd)<br>結束日期 102-10-15 (日期格式, YY-mm-dd) | 资核狀況 | ○送審中○已簽核④兩者皆有 |
|-------|-----------------------------------------------------------------------|------|---------------|
| □加班種類 | □一般加班 □專案加班 □專案加班(70小時以上)                                             | )    |               |

確定取消

### 顯示查詢結果

| (    |    | annes Conserves |      |                                  | 簽到    | 退時間   |    |      | And and a state of the state of the state of |           | -    |    |    | 油带 |
|------|----|-----------------|------|----------------------------------|-------|-------|----|------|----------------------------------------------------------------------------------------------------|-----------|------|----|----|----|
| 單位   | 職稱 | 姓名              | 加班種類 | 指派時間                             | 上班    | 下班    | 核發 | 事由   | 使用狀況                                                                                                    | 補休期限      | 審核狀況 | 檢視 | 附件 | 假單 |
| 系統部門 | 科員 | 林科員             | 一般加班 | 103-02-12 17:30 ~<br>19:00 共 1 時 | 17:30 | 19:00 | 1時 | 業務加班 | 加班費1時                                                                                                    | 103-08-12 | 已簽核  | 補登 |    |    |
| 系統部門 | 科員 | 林科員             | 一般加班 | 103-02-17 17:30 ~<br>20:30 共 3 時 | 17:30 | 20:30 | 3時 | 業務加班 | 加班費 3 時                                                                                                    | 103-08-17 | 已簽核  | 補登 |    |    |
| 系統部門 | 科員 | 林科員             | 一般加班 | 103-02-18 17:30 ~<br>20:30 共 3 時 | 17:30 | 20:30 | 3時 | 業務加班 | 加班費1時                                                                                                    | 103-08-18 | 已簽核  | 補登 |    |    |
| 系統部門 | 科員 | 林科員             | 一般加班 | 103-02-19 17:30 ~<br>20:30 共 3 時 | 17:30 | 20:30 | 3時 | 業務加班 | 加班費1時                                                                                                    | 103-08-19 | 已簽核  | 補登 |    |    |
| 系統部門 | 科員 | 林科員             | 一般加班 | 103-02-20 17:30 ~<br>20:30 共 3 時 | 17:30 | 20:30 | 3時 | 業務加班 | 加班費1時                                                                                                    | 103-08-20 | 已簽核  | 補登 |    |    |
| 系統部門 | 科員 | 林科員             | 一般加班 | 103-02-21 17:30 ~<br>20:30 共 3 時 | 17:30 | 20:30 | 3時 | 業務加班 |                                                                                                    | 103-08-21 | 已簽核  | 補登 |    |    |

回上一頁

5.5 個人忘刷查詢

輸入查詢條件後,按下「確定」

# 差勤系統/基本勤惰查詢/個人忘刷查詢

個人忘刷查詢

| <b>杏</b> 油區間 | 開始日期 103-05-01 🔤 (日期格式 YY-mm-4 | dd)    |                 |
|--------------|--------------------------------|--------|-----------------|
| 흐야팬티         | 結束日期 103-05-21 🛄 (日期格式 YY-mm-  | dd)    |                 |
| 忘刷種類         | ● 忘刷卡證明單 ○ 免刷卡證明單              | 假別簽核狀況 | ●兩者皆有 ○已簽核 ○送審中 |

顯示查詢結果

| 差勤系統/基本<br>個人忘刷查詢 | 物情查詢 / 個 | 人忘刷查詢 | 1         |     |                       |      |      | Excel下载 |
|-------------------|----------|-------|-----------|-----|-----------------------|------|------|---------|
| 單位                | 職稱       | 姓名    | 申請日期      | 卡別  | 實際到離時間                |      | 異常原因 |         |
| 計畫處資訊管理科          | 測試帳號     | 林先生   | 102-10-15 | 上班卡 | 102-10-15<br>08:00:00 | 忘記刷卡 |      |         |

跳至:1∨頁 毎頁顯示:25 ∨筆 第1-1筆,共1筆 ↔

# 6. 流程資料操作說明

6.1 待簽核文件匣

## 此功能顯示需要您簽核的文件資料,點選項目後進行簽核作業

| 段單: | 請選擇 く 假 | 別: 請選擇 🖌 🖌  | 姓名: | 文件編號: | 關鍵字:                                                        | 查詢 |
|-----|---------|-------------|-----|-------|-------------------------------------------------------------|----|
| 選取  | 申請人部門   | 申請人姓名       | 假別  | 申請事由  | 申請時間                                                        | 地點 |
|     | 系統部門    | 技工<br>系統管理者 | 休假  | 休假    | 起 102-10-15(二) 08:00<br>訖 102-10-15(二) 17:30<br>共計 1 天 0 小時 |    |

全選 取消全選 批次簽核

### 進行簽核

#### - 流程系統/流程簽核/待簽核文件匣 - 檢視

|       | 請假單                                                         |                |               |  |  |  |  |  |  |
|-------|-------------------------------------------------------------|----------------|---------------|--|--|--|--|--|--|
| 申請人   | 条統管理者                                                       | 假單編號           | clv1020062144 |  |  |  |  |  |  |
| 申請人單位 | 条統部門引                                                       | 職稱             | 技工            |  |  |  |  |  |  |
| 請假類別  | 休假(使用2013年休假;已休:5天0小時;不申請國旅卡)                               | 事由             | 休假            |  |  |  |  |  |  |
| 起訖時間  | 起 102-10-15(二) 08:00<br>訖 102-10-15(二) 17:30<br>共計 1 天 0 小時 | 公文是否由代<br>理人審核 | 是             |  |  |  |  |  |  |
| 職務代理人 | 系統管理者<br>起 102-10-15 08:00訖 102-10-15 17:30                 |                |               |  |  |  |  |  |  |

|        |        | 同意   湛回    | 個人詞庫 |                    |       |
|--------|--------|------------|------|--------------------|-------|
|        |        |            | ~    |                    |       |
|        |        |            | ~    |                    |       |
|        | L      | <b>蜀核明</b> | ŝin  |                    |       |
| 策核單位   | 簽核人員職稱 | 領核單位人員     | 簽核意見 | 簽核時間               | 簽核狀態  |
| 填寫表單   | 技工     | 系統管理者      |      | 102-10-15 16:16:47 | ✔填寫資料 |
| 職務代理人一 | 技工     | 系統管理者      |      |                    |       |

### 6.2 代理文件匣

## 若主管(同仁)請假找您當職務代理人,您可在代理期間代為簽核假單。簽核方式與待 簽核文件匣相同

| <mark>ん</mark><br>代理 | 程系統/流程簽核/<br>文件匣 | 代理文件匣              |        |                           | 全選 取消全選                                                     | 批次资核 |
|----------------------|------------------|--------------------|--------|---------------------------|-------------------------------------------------------------|------|
| 假單:                  | 請選擇              | / 假別: 請選擇          | ✔ 姓名:  | 文件編號:                     | 關鍵字:                                                        |      |
| 選取                   | 申請人部門            | <b>宣調</b><br>申請人姓名 | 假別     | 申請事由                      | 申請時間                                                        | 地點   |
|                      | 系統部門             | 技工<br>系統管理者        | 休假     | 休假                        | 起 102-10-15(二) 08:00<br>訖 102-10-15(二) 17:30<br>共計 1 天 0 小時 |      |
|                      |                  |                    | 跳至:1~頁 | 每頁顯示:25 💙 筆 第1 - 1筆,共1筆 ↔ | 全選 取消全選                                                     | 批次簽核 |

#### - 流程系統/流程簽核/代理文件匣 - 檢視

|       | 請假單                                                         |                |               |  |  |  |  |  |  |  |
|-------|-------------------------------------------------------------|----------------|---------------|--|--|--|--|--|--|--|
| 申請人   | 系統管理者                                                       | 假單編號           | clv1020062144 |  |  |  |  |  |  |  |
| 申請人單位 | 条統部門                                                        | 職稱             | 技工            |  |  |  |  |  |  |  |
| 請假類別  | 休假(使用2013年休假;已休:5天0小時;不申請國旅卡)                               | 事由             | 休假            |  |  |  |  |  |  |  |
| 起訖時間  | 題 102-10-15(二) 08:00<br>訖 102-10-15(二) 17:30<br>共計 1 天 0 小時 | 公文是否由代<br>理人審核 | 是             |  |  |  |  |  |  |  |
| 職務代理人 | 系統管理者<br>起 102-10-15 08:00訖 102-10-15 17:30                 |                |               |  |  |  |  |  |  |  |

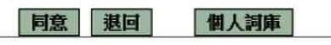

< >

| 资核明細   |        |        |      |                    |        |  |  |  |  |
|--------|--------|--------|------|--------------------|--------|--|--|--|--|
| 簽核單位   | 簽核人員職稱 | 簽核單位人員 | 簽核意見 | 簽核時間               | 资核狀態   |  |  |  |  |
| 真寫表單   | 技工     | 系統管理者  |      | 102-10-15 16:16:47 | ✔填寫資料  |  |  |  |  |
| 厳務代理人一 | 技工     | 系統管理者  |      |                    | ── 簽核中 |  |  |  |  |

# 6.3 送審文件匣

此功能顯示個人申請假單流程尚未完成的表單。

二流程系統/流程簽核/送審文件匣

送審文件匣

| 假單:「請選擇       | ∨ 送件日 | 期起:102-08-16 | 道: 102-10-1 | 5 🛄 査論 | it .                                                        |    |       |    |
|---------------|-------|--------------|-------------|--------|-------------------------------------------------------------|----|-------|----|
| 文件編號          | 申請人部門 | 申請人姓名        | 假別          | 申請事由   | 申請時間                                                        | 地點 | 簽核狀況  | 檢視 |
| clv1020062144 | 系統部門  | 技工<br>系統管理者  | 休假          | 休假     | 起 102-10-15(二) 08:00<br>訖 102-10-15(二) 17:30<br>共計 1 天 0 小時 |    | 系統管理者 | ۵  |

# 可以按檢視看其詳細內容

#### - 流程系統/流程簽核/送審文件匣 - 檢視

|       | 請                                                           | 假軍             |               |
|-------|-------------------------------------------------------------|----------------|---------------|
| 申請人   | 系統管理者                                                       | 假單編號           | clv1020062144 |
| 申請人單位 | 系統部門5                                                       | 職稱             | 技工            |
| 請假類別  | 休假(使用2013年休假;已休:5天0小時;不申請國旅卡)                               | 事由             | 休假            |
| 起訖時間  | 起 102-10-15(二) 08:00<br>訖 102-10-15(二) 17:30<br>共計 1 天 0 小時 | 公文是否由代<br>理人審核 | 是             |
| 職務代理人 | 系統管理者<br>起 102-10-15 08:00訖 102-10-15 17:30                 |                |               |

| 取消申請   |        |        |      |                    |        |  |  |  |  |
|--------|--------|--------|------|--------------------|--------|--|--|--|--|
| 簧核明細   |        |        |      |                    |        |  |  |  |  |
| 簽核單位   | 镜核人員職種 | 簽核單位人員 | 簽核意見 | 鏡核時間               | 镜核狀態   |  |  |  |  |
| 填寫表單   | 技工     | 系統管理者  |      | 102-10-15 16:16:47 | ✓ 填寫資料 |  |  |  |  |
| 職務代理人一 | 技工     | 系統管理者  |      |                    | 🔤 簽核中  |  |  |  |  |

### 6.4 已簽核完成文件匣

此文件匣顯示簽核完成的假單。

- 流程系統/流程簽核/已簽核完成匣

| 已發核元成更        |       |              |                |          |                                                             |    |          |    |
|---------------|-------|--------------|----------------|----------|-------------------------------------------------------------|----|----------|----|
| 假單:「請選擇       | ✓ 送件日 | 期起:102-08-16 | 道 迄: 102-10-15 | - 1      | 前                                                           |    |          |    |
| 文件編號          | 申請人部門 | 申請人姓名        | 假別             | 申請事<br>由 | 申請時間                                                        | 地點 | 簽核狀況     | 檢視 |
| clv1020062144 | 系統部門  | 技工<br>系統管理者  | 休假             | 休假       | 起 102-10-15(二) 08:00<br>訖 102-10-15(二) 17:30<br>共計 1 壬 0 小時 |    | 申請完成<br> | ۲  |

### 6.5 退回文件匣

當您所申請的表單被簽核人員所退回後,該假單等同作廢,並顯示此文件匣。

| 流     | 程条統/泳<br> 文件面           | 統程簽核/ 退回 | 回文件匣             |      |                                      |                                                             |    |        |    |
|-------|-------------------------|----------|------------------|------|--------------------------------------|-------------------------------------------------------------|----|--------|----|
| 假單:   | 請選擇                     | ~        | 送件日期起: 102-08-16 |      | 查詢                                   |                                                             |    |        |    |
| 文     | 件編號                     | 申請人音     | 部門 申請人姓名         | 假別   | 申請事由                                 | 申請時間                                                        | 地點 | 簽核狀況   | 檢視 |
| clv10 | 2006 <mark>2</mark> 173 | 系統部門     | 技工<br>系統管理者      | 加班補休 | 補休<br>扣除 102-<br>09-21 08:30<br>1小時; | 起 102-10-16(三) 16:30<br>訖 102-10-16(三) 17:30<br>共計 0 天 1 小時 |    | 退<br>回 |    |

# 6.6 簽核記錄匣

### 此文件匣顯示所有經手過的假單。

#### - 流程系統/流程簽核/簽核記錄匣

簽核記錄匣

| 假單     | : | 請選擇           | ~ | 送件日期起: | 102-08-16 | 1100 | 讫: | 102-10-15 | 1100 | 香油 |  |
|--------|---|---------------|---|--------|-----------|------|----|-----------|------|----|--|
| IFX-4- |   | R/9 / Ch J++- |   |        | 102 00 10 |      | 10 | 102 10 10 |      |    |  |

| 文件編號          | 假單  | 申請期間                                                        | 申請人       | 申請人職<br>稱 | 簽核人員      | 簽核層級       | 資核意<br>見 | 簽核時間                  | 簽核狀<br>況 | 文件狀<br>態 | 檢視 |
|---------------|-----|-------------------------------------------------------------|-----------|-----------|-----------|------------|----------|-----------------------|----------|----------|----|
| clv1020062173 | 請假單 | 起 102-10-16(三) 16:30<br>訖 102-10-16(三) 17:30<br>共計 0 天 1 小時 | 系統管理<br>者 | 技工        | 系統管理<br>者 | 職務代理<br>人一 |          | 102-10-15<br>16:29:06 | 退回       | 退回       | -  |
| clv1020062173 | 請假單 | 起 102-10-16(三) 16:30<br>訖 102-10-16(三) 17:30<br>共計 0 天 1 小時 | 系統管理<br>者 | 技工        | 系統管理<br>者 | 填寫表單       |          | 102-10-15<br>16:28:55 |          | 退回       |    |
| clv1020062144 | 請假單 | 起 102-10-15(二) 08:00<br>訖 102-10-15(二) 17:30<br>共計 1 天 0 小時 | 系統管理<br>者 | 技工        | 系統管理<br>者 | 人事承辦       |          | 102-10-15<br>16:27:59 | 登錄       | 申請完<br>成 | ۲  |
| clv1020062144 | 請假單 | 起 102-10-15(二) 08:00<br>訖 102-10-15(二) 17:30<br>共計 1 天 0 小時 | 系統管理<br>者 | 技工        | 系統管理<br>者 | 副處長        |          | 102-10-15<br>16:27:52 | 代為決<br>行 | 申請完<br>成 | ۵  |
| clv1020062144 | 請假單 | 起 102-10-15(二) 08:00<br>訖 102-10-15(二) 17:30<br>共計 1 天 0 小時 | 系統管理<br>者 | 技工        | 系統管理<br>者 | 科長         |          | 102-10-15<br>16:24:23 | 核准       | 申請完<br>成 | -  |
| clv1020062144 | 請假單 | 起 102-10-15(二) 08:00<br>訖 102-10-15(二) 17:30<br>共計 1 天 0 小時 | 系統管理<br>者 | 技工        | 系統管理<br>者 | 職務代理<br>人一 |          | 102-10-15<br>16:23:38 | 同意       | 申請完<br>成 |    |

7. 備註

一、差假原則

1.同一人同一天同一時間點不能有兩張假單。

2. 當我請假那天,如果我已是別人的職代我就不能請假,若要請假則要做業務移轉。

3. 當我請假那天,我的職代已請假,我就不能在選他當職務代理人。

4.請假不足一小時,自動進位一小時。

### 二、加班原則

1.加班不足1小時,該小時不予以計算

2.加班時數分配以照加班指派單時數與實際簽到退時數兩者取其小。

例:加班指派單申請時間 17:30~19:30 加班時數:2小時

(1)實際加班時間 17:30~18:51 實際加班時數 1 小時 系統核發 1 小時

(2)實際加班時間 17:30~20:32 實際加班時數 3 小時 系統核發 2 小時

三、不可銷假的差假單

1.若出差單已請出差費用或者出差補休,則不能銷出差單。

2.若加班單已請加班費用或者加班補休,則不能銷加班單。